## Value Trace Problem (VTP) Manual

#### **About VTP**

In VTP, a source code and a set of questions are given to students. Students have to trace the value of the variable in the question from the source code and fill the correct answer in the corresponding blank forms. The answer is marked automatically. If the answer is wrong, the corresponding blank form is shown with "pink" color and if the answer is correct, the blank form is shown with "white" color.

### How to solve VTP problems

1. Open the given PLAS (Programming Learning Assistant system) website link with the browser.

https://www.ec.okayama-u.ac.jp/~dist/PLAS/index.html

2. You will see the below screen. Click "Online Exercise" button.

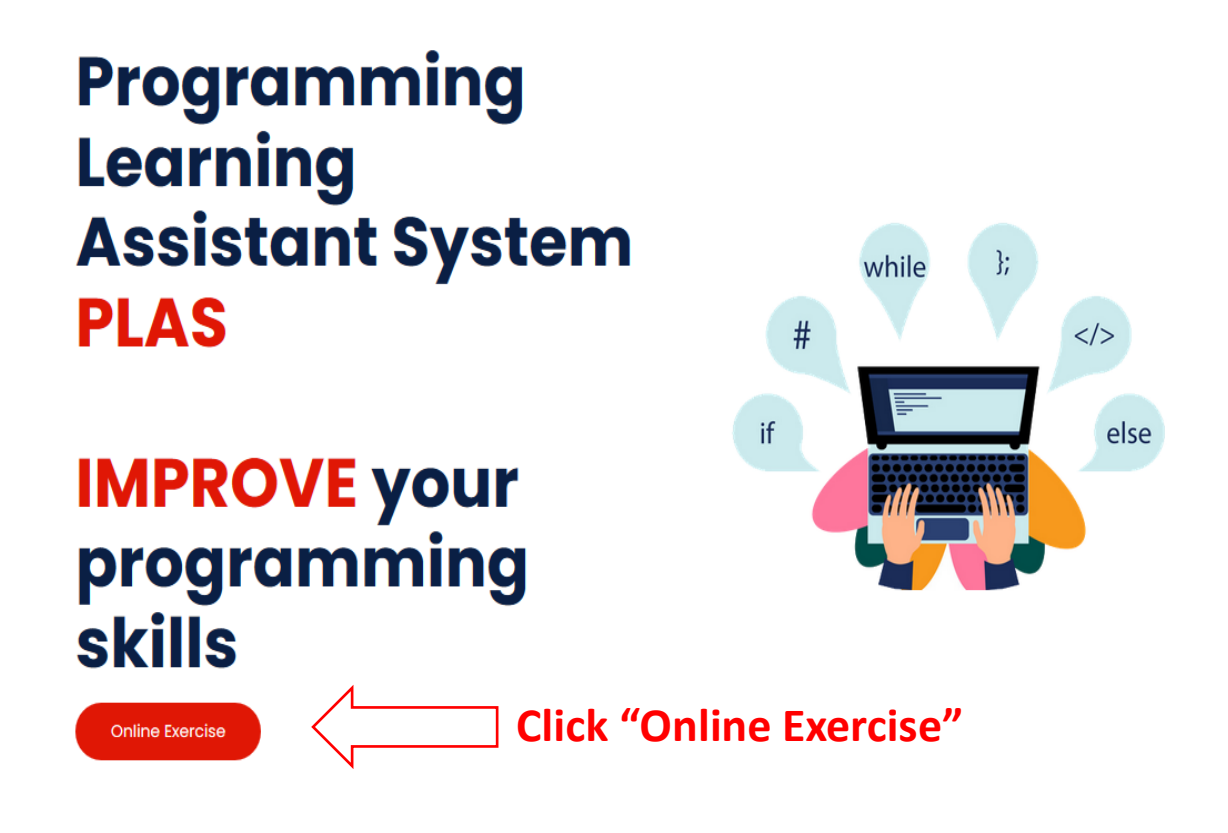

### 3. Click "Exercise problems for C and C++ Programming", for example.

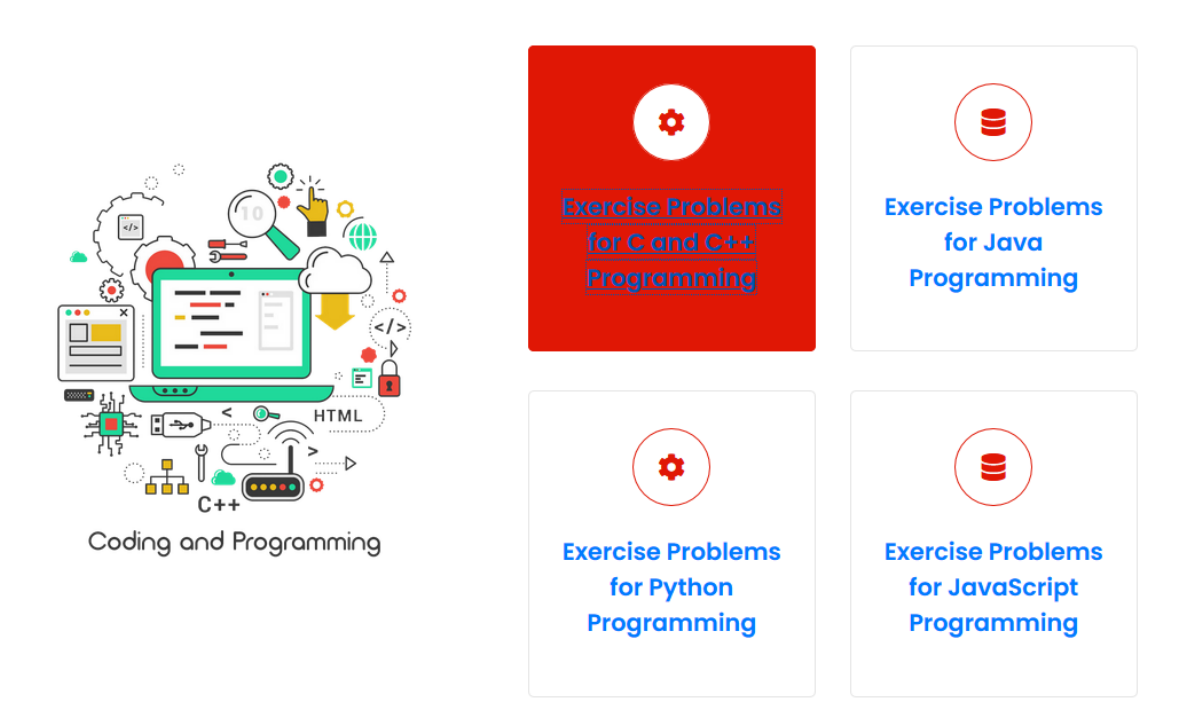

4. Choose Basic Grammar + Data Structure & Algorithms (C\_VTP2), for example.

| <b>É Safari</b> File Edit View Histr | ory Bookmarks Window Help             |                        | 🔁 📭 🖪 🗚 🎅 75% 🖸 | ớ)• Wed 27 Jan 12:29 오 🔇 😑 |
|--------------------------------------|---------------------------------------|------------------------|-----------------|----------------------------|
|                                      | 0                                     | iii ec.okayama-u.ac.jp | Ċ               | 0 1 0 +                    |
|                                      |                                       |                        |                 |                            |
|                                      |                                       |                        |                 |                            |
| Exercis                              | e Problems for C ar                   | nd C++ Programm        | ing             |                            |
|                                      |                                       |                        |                 |                            |
| Grammar-Co                           | oncept Understanding Problem (GUP)    | )                      |                 |                            |
| Basic Gramm                          | ıar (C-GUPI)                          |                        |                 |                            |
| Value Trace P                        | roblem (VTP)                          |                        |                 |                            |
| Basic Gramm                          | lar (C_VIPI)                          |                        |                 | [02]                       |
| Basic Gramm                          | ar + Data Structure & Algorithms (C_V | /TP2)                  | _noose (C_v     | 12)                        |
| Basic Gramm                          | ar for C++ (C++_VTP1)                 |                        |                 |                            |
| Library Use A                        | for C++ (C++_VTPA)                    |                        |                 |                            |
| Library Use B f                      | for C++ (C++_VTPB)                    |                        |                 |                            |
| Library Use C                        | for C++ (C++_VTPC)                    |                        |                 |                            |
| Element Fill-i                       | n-blank Problem (EFP)                 |                        |                 |                            |
| Basic Gramm                          | iar (C_EFP1)                          |                        |                 |                            |
| Data Structure                       | e & Algorithms (C_EFP2)               |                        |                 |                            |
| Code Comple                          | tion Problem (CCP)                    |                        |                 |                            |
| Miscellaneous                        | s 1 (C_CCP1)                          |                        |                 |                            |
|                                      |                                       |                        |                 |                            |
|                                      |                                       |                        |                 |                            |
|                                      | . 🗾 🧮 🗾 🕡 🌰                           |                        |                 |                            |
| 🗾 💟 🏈 💌 関                            | 🧧 📴 📃 📒 👫 🧶 🦕                         | - 🔨 🛃 📶 丁 🕖            | 🕲 🖤 😽 🕑 🕗 😁     |                            |

5. There are 42 problems in C\_VTP2, for example. Please solve all of them. You can repeat solving each problem more than one time until you get the correct answer.

| Firefox         File         Edit         View         History         Bookmarks           O         O         Offline JPLAS         X         +                                                                                                    | Tools Window Help             |                                         | 🔁 📭 🚺 ∦ 奈 76% [4]) Wed 27 Ja | n 12:31 Q 🥥 🖃 |
|----------------------------------------------------------------------------------------------------|-------------------------------|-----------------------------------------|------------------------------|---------------|
| ← → C <sup>2</sup> <sup>(1)</sup> <sup>(2)</sup> <sup>(2)</sup> | ec.okayama-u.ac.jp/~dist/PLAS | /C_C++/C_VTP_basic_algorithm/index.html | ☺ ☆                          | II\ ◘ 📽 =     |
|                                                                                                    |                               | Offline JPLAS                           |                              |               |
|                                                                                                    |                               |                                         |                              |               |
|                                                                                                    |                               | TOP End                                 |                              |               |
|                                                                                                    |                               |                                         |                              |               |
| Sidemenu<br>Problems                                                                                                    | Problems                      |                                         |                              |               |
| Submission                                                                                                    | Problem No                    | ProblemName                             | Remark                       |               |
|                                                                                                    |                               | C_1_two-D array colample Pro            | hlem No 1                    |               |
|                                                                                                    | 2                             | C_2_function                            |                              |               |
|                                                                                                    | 3                             | C_3_arithmetic                          |                              |               |
|                                                                                                    | 4                             | C_4_data type                           |                              |               |
|                                                                                                    | 5                             | C_5_for loop                            |                              |               |
|                                                                                                    | 6                             | C_6_character for-loop                  |                              |               |
|                                                                                                    | 7                             | C_7_call function                       |                              |               |
|                                                                                                    | 8                             | C_8_swap function                       |                              |               |
|                                                                                                    | 9                             | C_9_integer memory address              |                              |               |
|                                                                                                    | 10                            | C_10_simple struct car                  |                              |               |
|                                                                                                    | 11                            | C_11_output of for-loop                 |                              |               |
| 🛂 🐼 ⊘ 🛐 📕 💆 🗂                                                                                                    | 📒 🚯 🌏 👝                       | 🔜 🛐 👍 🚏 🕢 💿 🚥                           | 🥵 🞯 📀 😇 🛀 👔                  | 7 2. 1        |

6. Read the problem code and fill the blanks with the correct answers. To check your answers, please click "Answer" button. Your answers will be checked automatically.

| 000 () E                         | 0                                                                                           | i ec.okayama-u.ac.jp                                                                                                    | Ċ                      | 0 0 0 +   |
|----------------------------------|---------------------------------------------------------------------------------------------|----------------------------------------------------------------------------------------------------|------------------------|-----------|
| Sidemenu<br>1<br>The Source Code | Proble<br>Fill in Blan                                                                      | em #1<br><sup>iks</sup>                                                                                                    |                        |           |
| Answer                           | The S<br>#define<br>int mair<br>{<br>int int i<br>test[<br>test]<br>test]<br>test]<br>test] | <pre>Source Code  SUB 2 NUM 3 n (void) test[SUB][NUM]; i; [0][0] = 80; [0][2] = 20; [1][0] = 90; [1][1] = 55; [1][2] = 68; (i = 0; i &lt; NUM; i++){ rintf(No. %d 's math score is %d \n", i+</pre> | +1, test[0][i]);       |           |
|                                  | pr<br>petur<br>}<br>What is<br>No. 1<br>No. 5<br>No. 5<br>No. 5<br>No. 0<br>No. 11          | rintf("No. %d 's English score is %d \n",<br>rn 0;<br>'s moth score is 2<br>'s English score is 0<br>'s moth score is 0<br>'s moth score is 0<br>'s moth score is 10<br>'s English score is 12      | Write your a the blank | answer in |

7. After clicking the "Answer" button, the correctness of your answer is shown with different color as in the figure below. When your answer is correct, the blank form will show with "white" color and when it is incorrect, the blank form will show with "pink" color.

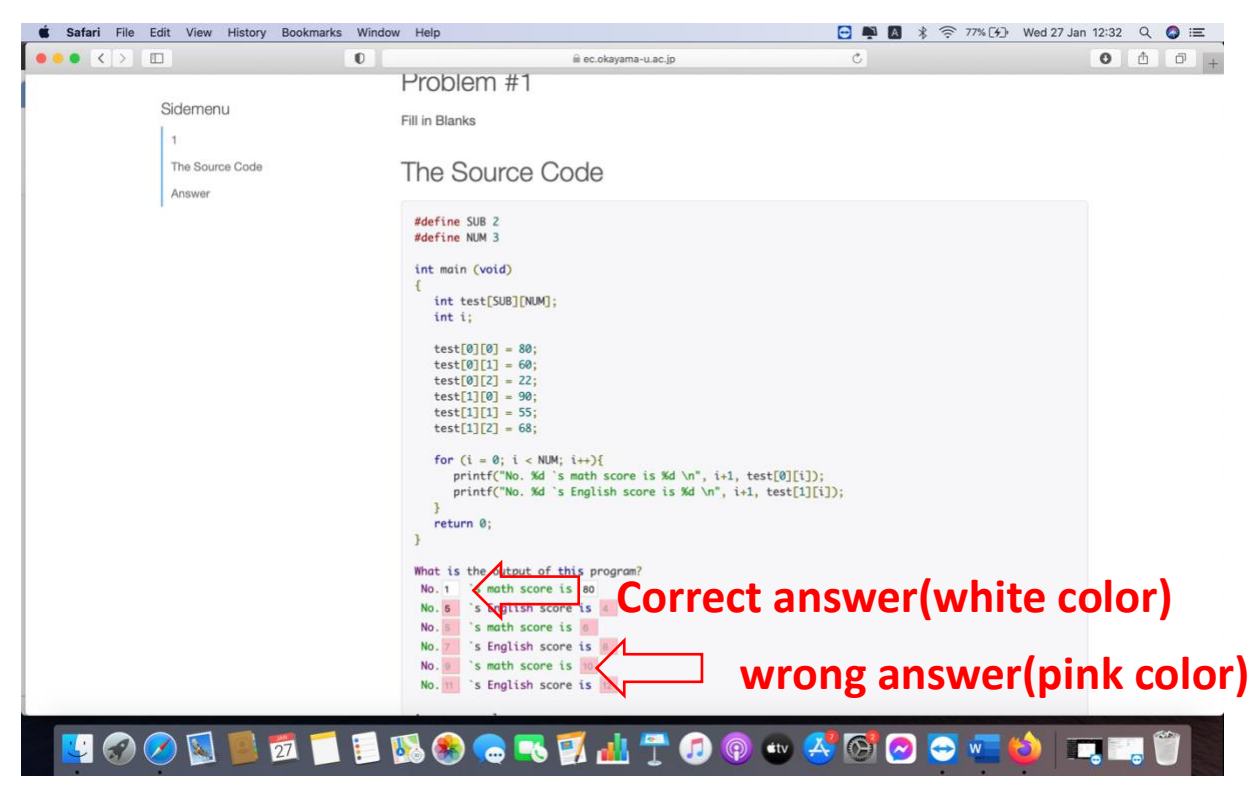

- 8. After solving problem 1, click the "back" button on the browser and solve the remaining problems in one assignment.
- 9. You can solve each problem as many times as you want until you satisfy your answer. The answers will store in the web storage.

10. After solving all of the problems, fill the forms in the Submission section. 1) Enter your student ID or name. 2) click "Show Record" button. 3) Click "Save" button.

After clicking "Save" button, your answer file will be saved with xxx.txt file in your computer's download directory.

# Submission

| 1<br>51430752               |       | Write                | your student ID or name                                                 |     |
|-----------------------------|-------|----------------------|-------------------------------------------------------------------------|-----|
| 2<br>Show Reco              | ord   |                      | k "Show Record" button                                                  |     |
| d1e50fc68bcb                | bae4f | e975a361d470a6748e66 | 075954b3dd0e24e16d64c0e71fb73                                           | ^   |
| 51430752<br>[x],[x],[x],[x] | 5     | 2020-11-12 14:42:38  | [x],[x],[x],main[o],printf[o],;[o],reverse[x],while[o],[x],[x],[x],[x], | *   |
| F44007F0                    |       | 0000 44 40 44 40 40  |                                                                         | .:: |
| 3<br>Save                   | <     | Click "              | Save" button and download txt file                                      |     |

11. Submit your answer file to the instructor.